# **Comment s'inscrire (quand les inscriptions sont ouvertes)**

Avant de débuter l'inscription :

- Préparez sur votre téléphone ou ordinateur une copie de votre photo d'identité récente et d'une pièce d'identité à jour

Le jour des inscriptions, connecter-vous sur <u>cel-gip.fr</u>

Cliquer sur **Préinscription au TCF** OU **Préinscription au DELF** 

## Cocher la première case :

| PREINSCRIPTION                                                        |                                                                                                |                                                                           |                                                                               |                                         |
|-----------------------------------------------------------------------|------------------------------------------------------------------------------------------------|---------------------------------------------------------------------------|-------------------------------------------------------------------------------|-----------------------------------------|
| 2                                                                     |                                                                                                | (#                                                                        |                                                                               | <b>H</b>                                |
| Informations personnelles                                             | Documents obligatoires                                                                         | Choix session                                                             | Récapitulatif                                                                 | Paiement                                |
| En cochant cette case<br>ne seront pas transm<br>formulaire de réclam | e, vous consentez à la collecte de vos do<br>ises à des tiers. Vous pouvez exercer vo<br>ation | onnées personnelles nécessaires à<br>s droits d'accès et de rectification | l'instruction de votre demande de cano<br>à tout moment en adressant une dema | didature. Vos données<br>ande via notre |

#### Remplir le formulaire qui apparaît et cliquer sur 'suivant' :

| Civilité *           | Mr 🗢              |
|----------------------|-------------------|
| Nom de naissance *   |                   |
| Prénom *             |                   |
| Date de naissance *  | jj/mm/aaaa        |
| Nom marital          |                   |
| Téléphone            |                   |
| Mail *               |                   |
| Pays de naissance *  |                   |
| Ville de naissance * |                   |
| Nationalité *        | ··· \$            |
| Langue maternelle *  | ··· \$            |
|                      | Adresse nostale * |

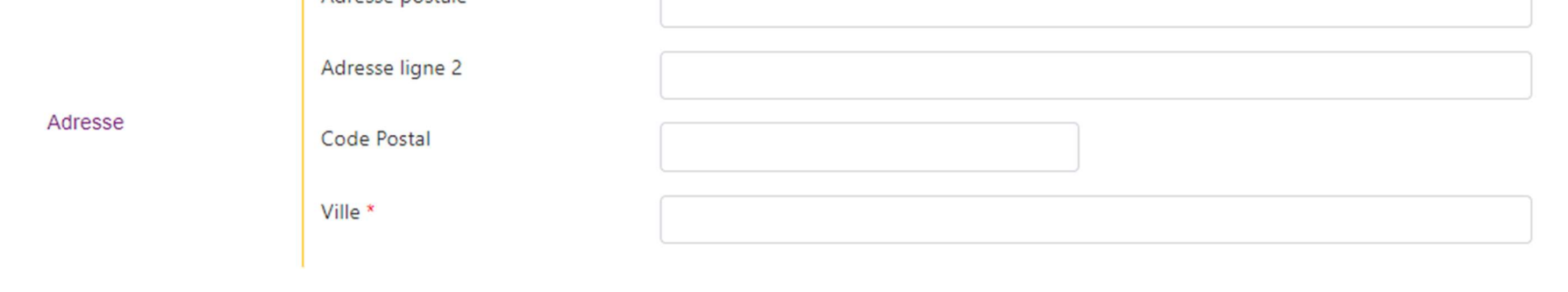

Cliquer sur

Suivant

Déposer une photo : cliquer sur

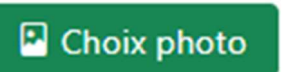

et sélectionner une photo sur votre téléphone ou ordinateur

Déposer une pièce d'identité : cliquer sur

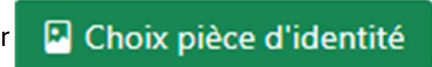

Cliquer sur

#### Sélectionner l'examen (niveau / date)

Suivant

| Docur | ments obligatoires      | Choix session                                                                        | Récapitulati                                                                                                    |
|-------|-------------------------|--------------------------------------------------------------------------------------|----------------------------------------------------------------------------------------------------|
| Choix | Examen                  | Date                                                                                 | Lieu                                                                                                    |
| 0     | DELF A1                 | 02/10/2024                                                                           | NANCY                                                                                                    |
| 0     | DELF A2                 | 02/10/2024                                                                           | NANCY                                                                                                    |
| 0     | DELF B1                 | 03/10/2024                                                                           | NANCY                                                                                                    |
| 0     | DELF B2                 | 03/10/2024                                                                           | NANCY                                                                                                    |
| 0     | TCF-IRN                 | 29/10/2024                                                                           | NANCY                                                                                                    |
| 0     | TCF-IRN                 | 23/10/2024                                                                           | METZ                                                                                                    |
|       | Choix<br>Choix<br>Choix | Choix Examen   O DELF A1   O DELF A2   O DELF B1   O DELF B2   O TCF-IRN   O TCF-IRN | ExamenDateChoixExamenDateOLELF A102/10/2024OLELF A202/10/2024OLELF B103/10/2024OLELF B103/10/2024OLELF B203/10/2024OLELF B203/10/2024OLELF B |

#### Indiquer le motif d'inscription :

#### Motif d'inscription \*

- Acquisition de la nationalité
- Besoins professionnels
- O Ecole/études dans le pays d'origine
- O Mobilité étudiante vers d'autres pays francophones
- O Mobilité étudiante vers la France
- Motivation personnelle
- O Projet de migration vers d'autres pays francophones
- O Projet de migration vers la France
- O Carte de résidence
- Autre

Cliquer sur Suivant

# RECAPITULATIF : Vérifiez votre saisie avant de continuer Cliquez sur le bouton 'Précédent' pour modifier ou 'suivant' pour confirmer

| Civilité          |
|-------------------|
| Nom de naissance  |
| Prénom            |
| Date de naissance |
| Nom marital       |
| N° téléphone      |
| Adresse mail      |
|                   |

Pays de naissance

Ville de naissance

Nationalité

Langue maternelle

Adresse postale

Adresse ligne 2

Code postal

Ville

Session choisie

Session

Motif d'inscription

Paiement : Indiquer le mode de paiement et cliquer sur 'Confirmer la préinscription'

#### **IMPORTANT ! Paiement**

Afin de valider votre inscription, vous devez obligatoirement nous transmettre votre paiement de 100 € sous 7 jours, suivant une des méthodes ci-dessous :

Merci de cocher la méthode choisie \*

O Par virement avec le RIB à télécharger ci-contre : Télécharger RIB

Merci d'indiquer dans la case « Motif » ou « Objet » du virement : le nom et le prénom du candidat + le nom de l'examen

#### O Par chèque à l'ordre de l'agent comptable du GIP

Merci de rajouter <u>au dos du chèque</u> le nom et et le prénom du candidat + le nom de l'examen Chèque à envoyer par courrier postal à l'adresse ci-dessous (<u>cachet de la poste faisant foi</u>) :

GIP Formation - CEL 28, rue de Saurupt – BP 3039 54012 NANCY Cedex

Confirmer la préinscription

### Un mail de confirmation vous est envoyé :

| <u>t votre paiement validé.</u> |
|---------------------------------|
|                                 |
|                                 |
|                                 |
|                                 |
|                                 |
| <u>t</u>                        |